1. 從自己的個人網頁登入後台進行張貼文章。

|        | 詩路            | 費銷首照,我們所見到的不是現代人的<br>二 典蔵詩人 1920=1939                                                                              |
|--------|---------------|----------------------------------------------------------------------------------------------------|
| 詩路網站   | _<br>占首頁>>典藏  | 詩人(1920-1939)>>張默                                                                                                  |
| •      | 個人简介          | 12月 27, 2006 at 12:04 am                                                                                           |
|        | 1000 C        | 評論彙編                                                                                                    |
|        |               | 専書                                                                                                    |
|        | 96            | 萧萧编(1994):《詩痴的刻痕∶張默詩作評論集》,台北:文史哲。<br>影視資料                                                                          |
|        | 24            | 黄明川導(2004):《張默》,台南:國家台灣交學館。<br>期刊論交                                                                                |
| - 00   | - A.S.        | (?):(張默:直覺還原型的批評代表),《台灣當代文學理論批評史》,頁232-236。                                                                        |
| 0      | 100           | 丁旭輝(2004):(詩痴的歌吟軌跡:縱論張默詩作),《創世紀詩雜誌》,140/141,頁358-367。                                                              |
|        | 0 200         | 大荒(1970):(棋看成嶺側成峰:論張默的四「峰頂」),《上昇的風景》,巨人,頁121-135。                                                                  |
| ALC: N |               | 大荒(1980):(常務以遊歌主:讀法款 客泥與利澄」),《香牛軟主報》11,9月09日。 大士(1960):(開始准幹・現代誌的投系),《体》 20,百52,56。                                |
|        | <b>筒</b> 介 登入 | 「カカ(1909)・(欄の版料・現代時期投影),《立》29、頁33-30。<br>「宇宇注(1004):(満日重星軸故園」講《春川歌団》),《台港分響翻察》,完微教育出版計,頁73-78。                     |
|        |               | □                                                                                                    |
| •      | 分類彙整          | 古速港(1993):(讀張默的詩評),《明道文藝》204,頁138-141。                                                                             |
| 作家年素   | € (RSS) (1)   | 古遠清(2004):(穿越在史料與評論之間-讀張默《臺湾現代詩筆記》),《文訊》,224,頁14-15。<br>古繼堂(1989):(張默),《台灣新詩發展史》,人民文學出版社。                          |
| 作家書目   | (RSS) (1)     | 白靈(1987):(小詩時代的來臨:張默「小詩選讀」讀後),《文訊》32,頁225-228。                                                                     |
| 品評作家   | z (RSS) (1)   | 白靈(1996): 〈小詩是新詩未來主流? - 我看張默的《小詩選讀》〉, 《幼獅交藝》508, 頁88-89。<br>向明(1987): 〈迎接小詩時代的來臨:讀張默編:著的「小詩選讀】〉, 《藝星詩刊》12, 頁16-18。 |
| 手稿 (RS | SS) (1)       | 向明(1998): ( 读近高低各不同 - 讀張默的詩和人) ,《大海洋詩雜誌》特刊, 126-127。                                                               |
| 照片 (RS | S) (7)        | 朱星鶴(1981):(淺析張默的「舞踊與梆聲」),《中華文藝》21:2,頁92-100。                                                                       |
| 简介 (RS | SS) (2)       | 何淑津(1993):(台灣現代詩編目),《書評》2,頁48-49。<br>吴健福(1995):(〈現代詩賞祈〉—張默的詩:(追尋〉的詮釋〉,《創世紀》105期,頁112-116。                          |

2. 輸入「使用者名稱」與「使用者密碼」。

| 使用者名稱:             |      |
|--------------------|------|
|                    |      |
| 使用者密碼:             |      |
| <mark>「</mark> 記得我 |      |
|                    | 登入 » |
|                    |      |

3. 進入後台,讓使用者可以、撰寫文章、管理、評論、外觀選擇等一些設定。

| 🧭 蚕獸 > 管理首頁 — WordPress - Windows Internet Explorer                                                                                                    |                                                                                                    |                        |
|----------------------------------------------------------------------------------------------------|----------------------------------------------------------------------------------------------------|------------------------|
| 🚱 🕞 👻 🙋 http://dcc.ndhu.edu.tw/poemroad/jang-mo/wp-admin/                                                                                                    | 🖌 🛃 🔀 Live Search                                                                                                | •                      |
| 檔案 (P) 編輯 (E) 核親 (Y) 我的最愛 (A) 工具 (I) 説明 (H)                                                                                                    |                                                                                                    | 🎭 ÷                    |
| 😪 🏟 😪 • 🍘 Poemnoad > 登入 🌈 藻默 > 管理首頁 — Wor 🗴                                                                                                    | 🗿 × 🔊 × 🖶 × 🗗 網頁 🕑 • 🗄                                                                                           | ◎ 工具(0) - <sup>»</sup> |
| 張默( <b>檢閱網誌</b> »)                                                                                                    | 您好, <b>詩路管理員</b> 。[登出,                                                                                           | (個人資料) 🔺               |
| 管理首頁 網話管理 異寫 管理 評論 Blogroll 外觀 外掛程式 網話成員 一般漂頂                                                                                                    |                                                                                                    |                        |
|                                                                                                    |                                                                                                    |                        |
| 歡迎使田 WordPress                                                                                                    |                                                                                                    |                        |
| ELEPT II WORD 1033                                                                                                    |                                                                                                    | =                      |
| 從使用這些鏈結來開始:                                                                                                    | 最近更新                                                                                                    |                        |
| <ul> <li>撰寫新文章</li> </ul>                                                                                                    |                                                                                                    |                        |
| • 更新您的個人資料或修改登入密碼                                                                                                    | 許論 >                                                                                                    |                        |
| Add a link to your blogroll     改變您的網誌外鑽或者佈員主頭                                                                                                    | <ul> <li>黄上»作家年表一大事年表 (編輯)</li> </ul>                                                                            |                        |
| 帝帝 Wardense かないぼうは思議を避かせたシンチョンはなたやたちなに。                                                                                                    | 文章 <u>&gt;</u>                                                                                                   |                        |
| 需要wordness 的第四場上前與資源而且這方文件理率有并的自力的調查。                                                                                                    | <ul> <li>計調果備</li> <li>品評作家</li> </ul>                                                                           |                        |
| WordPress 開發網誌                                                                                                    | <ul> <li>作家書目一創作年表</li> <li>作家年表大事年表</li> </ul>                                                                  |                        |
| WordPress 2.3.1 — 「24 天」前                                                                                                    | <ul> <li>作家小傅</li> </ul>                                                                                         |                        |
| WardPress 2.2.1 is new available 2.2.1 is a low fit and security release for the 2.2 secies 2.2.1                                                                                                    | <b>網誌状態</b><br>日前有【(6))等立意】和【(1)等部語】、句合左續註【(1))個合類】賞                                                             |                        |
| fixes over twenty bugs. Some of the notable fixes are: Tagging support for Windows Live Writer                                                                                                    |                                                                                                    |                        |
| Fixes for a login bug that affected those with a Blog Address different than their WordPress<br>Address Faster taxonomy database queries, especially tag intersection []                                   |                                                                                                    |                        |
| WordPross 0.0.1 Poloose Candidate 1 506 T th                                                                                                    |                                                                                                    |                        |
| word riess 2.3.1 Release Candidate 1 - 20 X j Bi                                                                                                    |                                                                                                    |                        |
| WordPress 2.3.1 is almost ready to go. Before we send it out the door, we' re making a release cand<br>bugs. Some of the notable fixes are: Tanging support for Windows Live Writer A login bug that affer | idate available so everyone can give it a last look. 2.3.1 fixes over twenty<br>ted those with a Blog Address [] |                        |
| Digente of the industry inter and industry support for mindows the mind A fogin buy that are                                                                                                    |                                                                                                    | <b>N</b> 100 N         |
| ▲ □元 水,但是 網貝 送生 猜误。                                                                                                    |                                                                                                    | 🔍 100% 🔹 🦽             |

- 4. 新增文章:
  - 4.1 點選「撰寫」,輸入「標題」及「文章內容」並選擇「文章分類」即可(如 沒有適合的分類,則輸入分類名稱,點選「增添」即可),如果需要上傳 檔案或圖片檔案,只需點選「瀏覽」選擇要上傳的檔案並點選「上傳」, 即可上傳。(註:檔案大小不能超過 3MB,檔名需為英文或數字。)

| 🦉 張默 > 廣寫新文章 — WordPress - Windows Internet Explorer                |             |                       |            |
|---------------------------------------------------------------------|-------------|-----------------------|------------|
| 🚱 🔍 🖉 http://doc.ndhu.edu.tw/poemnoad/jang-mo/wp-admin/post-new.php | <b>v</b> 49 | Live Search           | - م        |
| 檔案·E 編輯·E 檢視·(Y) 我的最爱(A) 工具(I) 說明(B)                                |             |                       | <b>G</b> - |
| 😭 🏟 🔐 🗸 🏈 Poemroad > 登入 🏉 導默 > 撰寫新文章 — W 🗙                          | 6           | ・ 🗟 ・ 🖶 ・ 🔂 網頁化 ・     | · ③工具① - × |
|                                                                     |             | 您好, <b>詩路管理員。</b> [登出 | 5,個人資料]    |
|                                                                     |             |                       |            |
| <b>撰寫文章</b> 撰寫網誌分頁                                                  |             |                       |            |
| 標題                                                                  | _           | 心緒                    |            |
|                                                                     |             | лжя <b>-</b>          |            |
|                                                                     |             | 増添                    | =          |
|                                                                     |             | 用逗號區分多個分類。            |            |
| B Z U M X X Ω   :::::::::::::::::::::::::::::::                     | 9           | 作家年表                  | •          |
| ◨┗┗╘┇╛╕╝╗╕╢╖╝╝╡┙┙┓                                                  |             | □ 作家書目                |            |
|                                                                     |             | □ 品評作家 □ 手稿           |            |
|                                                                     |             | □ 未分類                 |            |
|                                                                     |             | □ 照片                  | _          |
|                                                                     |             | 1 10171               | ~          |
| · · · · · · · · · · · · · · · · · · ·                               | 1           |                       |            |
| 儲存並繼續編輯 儲存                                                          | 發表          | 評論 -                  | Ð          |
|                                                                     |             |                       | -          |
| 上傳 瀏覽全部                                                             |             |                       |            |
|                                                                     | ž           | 交章代稱 -                | -          |
|                                                                     |             |                       | F)         |
| 題                                                                   | ~           |                       |            |
| 建                                                                   | ~           | 發表時間                  | +          |
| 上鄉×                                                                 | *           |                       | ~          |
| 🔝 http://doc.ndhu.edu.tw/poemroad/jang-mo/wp-admin/users.php        |             | 😌 網際網路                | € 100% -   |

- 5. 管理
  - 5.1 選擇文章,可顯示所有文章,可進行觀看、編輯、刪除等動作。

| 🖉 張默 » 🕉    | 文章 一                                                                                  | WordPress - Window        | s Internet Explore | 5                |      |      |          |       |         |    |            |      |
|-------------|---------------------------------------------------------------------------------------|---------------------------|--------------------|------------------|------|------|----------|-------|---------|----|------------|------|
| 00          | S S + E http://doc.ndhu.edu.tw/poemzed/jang-mo/wp-edmin/edit.php                      |                           |                    |                  |      |      |          |       |         |    | <b>P</b> - |      |
| 檔案(E) #     | 「「「「「」」「「」」」「「」」」」「「」」」「「」」」」」「」」」」」」」」                                               |                           |                    |                  |      |      |          |       |         |    |            |      |
| 🚖 🎄         | 👷 🍄 🔞 • 🏉 Poemuoad > 登入 🧊 🏈 張默 > 文章 — WordPress 🗙 🦳 👘 • 🔂 • 🖶 • 🔂 # 項目 🕐 • ۞ 工具 🔍 • 🎽 |                           |                    |                  |      |      |          |       |         |    |            |      |
| 制/援影        | 您好, <b>詩路管理員</b> •[壹出,個人資料] ▲<br>张默(微閱網誌 >)                                           |                           |                    |                  |      |      |          |       |         |    |            |      |
| 管理          | 首頁 編                                                                                  | 周誌管理 撰寫 管                 | 連 評論 Blog          | roll 外觀 外掛程式 網誌成 | 員一般選 | Ē.   |          |       |         |    |            |      |
| 交5          | 2 #                                                                                   | 助子 计字子 计算                 | 匯入 匯出              |                  |      |      |          |       |         |    |            |      |
|             |                                                                                       |                           | 누-코==              |                  |      |      |          |       |         |    |            |      |
|             | 取                                                                                     | 新 15 扁^                   | 人早                 |                  |      |      |          |       |         |    |            |      |
|             | 搜尋                                                                                    | 文章 …                      |                    | 按月瀏覽 …           |      | 瀏覽分类 | <u>ấ</u> |       | a       |    |            |      |
|             |                                                                                       |                           | 搜尋 1               | 12月 2006 🖌 按月顯示  |      | 全部   | *        | 顯示分類  |         |    |            |      |
|             | _                                                                                     | st 00                     | 100.007            |                  |      |      |          | 11 ++ |         |    |            |      |
|             | ID                                                                                    | <b>F</b> <del>3</del> [8] | 標題                 |                  |      | 分類   | 計画       | 作者    | -       |    | _          |      |
|             | 64                                                                                    | 2006-12-27<br>12:04:28 am | 評論彙編               |                  |      | 評論彙編 | 0        | 詩路管理員 | 觀看      | 编輯 | 刪除         |      |
|             | 63                                                                                    | 2006-12-27<br>12:02:07 am | 品評作家               |                  |      | 品評作家 | 0        | 詩路管理員 | 觀看      | 编輯 | 刪除         |      |
|             | 62                                                                                    | 2006-12-27<br>12:01:32 am | 作家書目一創作            | 年表               |      | 作家書目 | 0        | 詩路管理員 | 觀看      | 編輯 | 刪除         |      |
|             | 61                                                                                    | 2006-12-27<br>12:00:18 am | 作家年表一大事            | 年表               |      | 作家年表 | <u>1</u> | 詩路管理員 | 觀看      | 編輯 | 刪除         |      |
|             | 60                                                                                    | 2006-12-26<br>11:59:28 pm | 作家小傳               |                  |      | 簡介   | 0        | 詩路管理員 | 觀看      | 編輯 | 删除         |      |
|             | 59                                                                                    | 2005-12-05<br>7:07:20 pm  | 簡介                 |                  |      | 簡介   | 0        | 詩路管理員 | 觀看      | 编輯 | 刪除         |      |
|             | 58                                                                                    | 2005-11-27<br>2:23:56 pm  | 徐雁影的詩讀後            |                  |      | 詩評   | 0        | 詩路管理員 | 觀看      | 編輯 | 刪除         |      |
|             | 57                                                                                    | 2005-11-27<br>2:23:11 pm  | 關於詩人徐志摩            | 的生年              |      | 詩評   | 0        | 詩路管理員 | 觀看      | 編輯 | 刪除         |      |
|             | 56                                                                                    | 2005-11-23<br>1:32:03 pm  | 巡弋在風起雲湧!           | 的聲色裡試探須文蔚的《旅次》   |      | 詩評   | 0        | 詩路管理員 | 觀看      | 編輯 | 刪除         | ~    |
| <<br>▲ 己完成, | ・但是網                                                                                  | 頁發生錯誤。                    |                    |                  |      |      |          |       | (4) 網際網 | 腦  |            | 100% |

5.2 選擇上傳,則可管理上傳的檔案資料,點選圖片即可編輯資料。

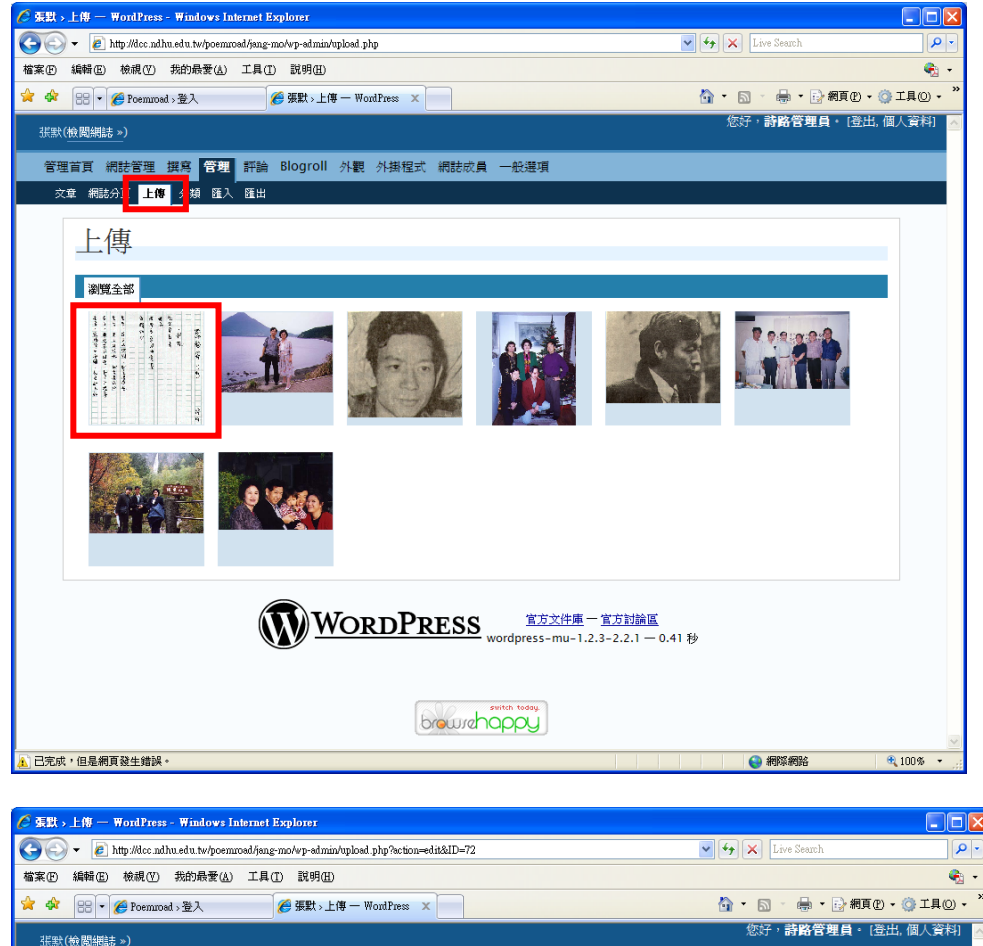

| ☆ 翰 ② · @ Foemrosd > 造入   @ 要默>上傳 - Worlfres ×                          | 🛉 🔹 📾 🔹 🔂 網頁 🕑 🗸      | ◎ エ具② ・ <sup>≫</sup> |
|-------------------------------------------------------------------------|-----------------------|----------------------|
| 兆眾(檢閱網誌 »)                                                              | 您好, <b>詩路管理員。</b> [登出 | ,個人資料] 📐             |
| 管理首頁 網話管理 撰寫 管理 評論 Blogroll 外觀 外掛程式 網話成員 一般遵項                           |                       |                      |
| 文章 網路分頁 上傳 分 種 匯入 匯出                                                    |                       |                      |
| 上傳                                                                      |                       |                      |
| 治療会部                                                                    |                       |                      |
| m1.ipg                                                                  |                       |                      |
| 觀看 鏈結 取消]                                                               |                       |                      |
| 1111 1 URL http://dcc.ndhu.edu.tw/poemroad/jang-mo/files/2007/09/m1.jpg |                       |                      |
| a 如 m i.jpg<br>描<br>描                                                   | ~                     |                      |
| 6 () * "                                                                | ·                     |                      |
|                                                                         | I 語存 >>               |                      |
| WORDPRESS <u>官方文件集一官方討論面</u><br>wordpress-mu-1.2.3-2.2.1 — 0.31 秒       |                       | -                    |
| brown today                                                             |                       |                      |
|                                                                         |                       | ×                    |
| ▲ 已完成,但是網頁發生錯誤。                                                         | 《 網際網路                | 🔍 100% 🔹 💡           |

5.3 選擇分類,則可管理文章的分類,進行增添或刪除。

| 案(E) 編輯(                                                                                                    | 🙋 http://dec.ndhu                                                                                                    | 1.edu.tw/poemroad/jang-mo/wp                                                                                                    | r<br>admin/categories.php                                                                                                    |                                                      |                                              | 🖌 🔶 🗙 Live Seam                                                                                                    | :h                                |
|----------------------------------------------------------------------------------------------------|----------------------------------------------------------------------------------------------------|----------------------------------------------------------------------------------------------------|----------------------------------------------------------------------------------------------------|------------------------------------------------------|----------------------------------------------|----------------------------------------------------------------------------------------------------|-----------------------------------|
| <b>A</b> [00]                                                                                                    | ④ 檢視♥                                                                                                    | 我的最愛(A) 工具(T) 說明                                                                                                    | 用田                                                                                                    |                                                      |                                              |                                                                                                    |                                   |
|                                                                                                    | 🔹 🌈 Poemroad                                                                                                    | >登入 🏉 張點                                                                                                    | t>分類— WordPress 🗙 📃                                                                                                    |                                                      |                                              | 🙆 • 🖻 · 🖶                                                                                                    | • 🔂 網頁 🕑 • 🍈 工具                   |
| 張默(檢闘)                                                                                                    | 網誌 »)                                                                                                    |                                                                                                    |                                                                                                    |                                                      |                                              | 您好, <b>詩路</b> 1                                                                                                    | 管理員・ [登出, 個人]                     |
| 管理首頁                                                                                                    | 〔 網誌管理 _                                                                                                    | 異寫 管理 評論 Blog                                                                                                    | roll 外觀 外掛程式 網                                                                                                    | 誌成員 一般選項                                             |                                              |                                                                                                    |                                   |
| 文章 級                                                                                                    | 周誌分頁 上傳                                                                                                    | 分類 匯人 匯出                                                                                                    |                                                                                                    |                                                      |                                              |                                                                                                    |                                   |
| 17                                                                                                    |                                                                                                    |                                                                                                    |                                                                                                    |                                                      |                                              |                                                                                                    |                                   |
| フ                                                                                                    | 广积(和                                                                                                    | 増り                                                                                                    |                                                                                                    |                                                      |                                              |                                                                                                    |                                   |
|                                                                                                    | ID                                                                                                    | 名稱                                                                                                    | 描述                                                                                                    | 文章                                                   | 鏈結                                           | 動作                                                                                                    |                                   |
|                                                                                                    | 2                                                                                                    | Blogroll                                                                                                    |                                                                                                    | 0                                                    | 2                                            | 編輯                                                                                                    | 預設                                |
|                                                                                                    | 13                                                                                                    | 作家年表                                                                                                    |                                                                                                    | 1                                                    | 0                                            | 編輯                                                                                                    | 刪除                                |
|                                                                                                    | 12                                                                                                    | 作家書目                                                                                                    |                                                                                                    | 1                                                    | 0                                            | 編輯                                                                                                    | 刪除                                |
|                                                                                                    | 11                                                                                                    | 品評作家                                                                                                    |                                                                                                    | 1                                                    | 0                                            | 編輯                                                                                                    | 删除                                |
|                                                                                                    | 6                                                                                                    | 手稿                                                                                                    |                                                                                                    | 1                                                    | 0                                            | 編輯                                                                                                    | 删除                                |
|                                                                                                    | 1                                                                                                    | 未分類                                                                                                    |                                                                                                    | 0                                                    | 0                                            | 編輯                                                                                                    | 預設                                |
|                                                                                                    | 4                                                                                                    | 照片                                                                                                    |                                                                                                    | 7                                                    | 0                                            | 编輯                                                                                                    | 删除                                |
|                                                                                                    | 5                                                                                                    | 簡介                                                                                                    |                                                                                                    | 2                                                    | 0                                            | 編輯                                                                                                    | 删除                                |
|                                                                                                    | 10                                                                                                    | 評論彙編                                                                                                    |                                                                                                    | 1                                                    | 0                                            | 編輯                                                                                                    | 删除                                |
|                                                                                                    | 2                                                                                                    | 詩作                                                                                                    |                                                                                                    | - 21                                                 | 0                                            | 纸輯                                                                                                    | 删除                                |
|                                                                                                    | 3                                                                                                    | +911                                                                                                    |                                                                                                    | 51                                                   | U                                            | //// +B                                                                                                    | HIGH RA                           |
| ) - 💽                                                                                                    | http://doc.ndhu.e                                                                                                    | ed u.tw/poemroad/jang-mo/wp-adn                                                                                                    | nin/categories.php                                                                                                    |                                                      | ~                                            | Live Search                                                                                                    | P                                 |
|                                                                                                    | 臣) 檢視(♡) 券                                                                                                    | 約4日本(▲) 工具(Ⅰ) 説明(4                                                                                                    |                                                                                                    |                                                      |                                              |                                                                                                    | • 😪 ·                             |
| 案(F) 編輯(1                                                                                                    | - <b>A</b> D                                                                                                    | 96 T 66 2E 804                                                                                                    | 77998 - WOIDFIESS X                                                                                                    |                                                      |                                              |                                                                                                    | 2月日(12) - 203 T日(10) -            |
| 案(E) 編輯(E)                                                                                                    | • 🏀 Poemroad >                                                                                                    | 登入 🧭 張默 »                                                                                                    |                                                                                                    |                                                      |                                              |                                                                                                    | 網頁 (2) ▼ (2) 工具 (2) ▼             |
| 案① 編輯(<br>☆ 88)<br>注意<br>將分:                                                                                                    | ✓ <i>愛</i> Poemroad ><br>就:<br>類刪除後,並不                                                                                                    | 登入 愛 攝默→ 중會删除該分類的所屬文章和                                                                                                    | 麵結。而是將原本分類下的文                                                                                                    | 章重新歸類到「 <b>未分類</b> 」                                 | 之下,魏结重新歸                                     | 「加·日」で開·日子。<br>類到「Blogroll」之下。                                                                                            | 納貞(£) ~ ③ 工具① ~                   |
| ★① 編輯(1) ★ 200 (2010) ★ 200 (2010) ★ 200                                                                                                    | ▼ 愛 Poemroad ><br>#:<br>#期間除後,並不<br>了添分类                                                                                                    | 臺入                                                                                                    | 鏈結。而是將原本分類下的文:                                                                                                    | 章重新歸如到「 <b>未分類</b> 」                                 | 之下,魏结重新歸                                     | MI ・ D ・ 博・ ビハ<br>英到「Blogroll」之下。                                                                                         | 親貞(2) - (2) 工具(2) - (2)           |
| 案(E) 编辑() 建意 并留 注意 指示分:                                                                                                    | ▼ 愛 Pcemrcad > K: *類刪除後,並不 *添分数                                                                                                    | 登入 愛 察款,<br>會開除成分類的所屬文章和<br>頁                                                                                                    | 量结。而是將原本分類下的文:                                                                                                    | 章重新歸模到「 <b>未分類</b> 」                                 | 之下,魏结重新歸                                     | 1911 • DL 「勝・」が<br>類到「Blogroll」之下。                                                                                        | 親貞② - ◎ 工具③ -                     |
| 森田<br>線研<br>(注意<br>將分<br>(注意<br>第分<br>)<br>(注意<br>(注意<br>)<br>(注意<br>)<br>(注<br>)<br>(注<br>)<br>(注<br>)<br>(注<br>)<br>(注<br>)<br>(注<br>)<br>(注<br>)<br>(注<br>)<br>(注<br>)<br>(注<br>)<br>(注<br>)<br>(<br>)<br>(<br>)<br>)<br>(<br>)<br>(<br>)<br>)<br>(<br>)<br>(<br>)<br>)<br>(<br>)<br>(<br>)<br>)<br>(<br>)<br>(<br>)<br>)<br>(<br>)<br>(<br>)<br>)<br>(<br>)<br>)<br>(<br>)<br>)<br>(<br>)<br>)<br>(<br>)<br>)<br>)<br>(<br>)<br>)<br>(<br>)<br>)<br>(<br>)<br>)<br>)<br>(<br>)<br>)<br>)<br>(<br>)<br>)<br>)<br>(<br>)<br>)<br>)<br>(<br>)<br>)<br>)<br>(<br>)<br>)<br>)<br>(<br>)<br>)<br>)<br>(<br>)<br>)<br>)<br>(<br>)<br>)<br>)<br>(<br>)<br>)<br>)<br>(<br>)<br>)<br>)<br>)<br>(<br>)<br>)<br>)<br>(<br>)<br>)<br>)<br>(<br>)<br>)<br>)<br>(<br>)<br>)<br>)<br>)<br>(<br>)<br>)<br>)<br>(<br>)<br>)<br>)<br>)<br>(<br>)<br>)<br>)<br>(<br>)<br>)<br>)<br>)<br>(<br>)<br>)<br>)<br>)<br>(<br>)<br>)<br>)<br>)<br>(<br>)<br>)<br>)<br>)<br>(<br>)<br>)<br>)<br>)<br>(<br>)<br>)<br>)<br>)<br>)<br>(<br>)<br>)<br>)<br>)<br>)<br>)<br>)<br>)<br>)<br>)<br>)<br>)<br>) | ▼ 愛 Pcemroad ><br>#:<br>#期間除後,並不<br>書添分类                                                                                                    | 登入 愛 蘇款,<br>會開除該分類的所屬文章和<br>員                                                                                                    | 鏈結。而是將原本分類下的文:<br>轉結。                                                                                                    | 章重新歸知到「未分類」                                          | 之下,魏结重新歸                                     | 「加 ・ D 、 博 ・ D ・                                                                                                    |                                   |
| 종(四) 現新日<br><b>公</b><br>(1)<br>(1)<br>(1)<br>(1)<br>(1)<br>(1)<br>(1)<br>(1)                                                                                                    | <ul> <li>✓ Preemroad →</li> <li>素</li> <li>素</li> <li>ま</li> <li>ま</li></ul> | <ul> <li>登入</li> <li>愛 課款・</li> <li>*會開除該分類的所屬文章和</li> <li>頁</li> <li>分類名相</li> <li>上層分割</li> </ul>                                                                                                    | 鏈結。而是將原本分類下的文:<br>稱:<br>類: <u>無 ▼</u>                                                                                                    | 章重新歸始到「未分類」                                          | 之下,魏结重新歸                                     | 「加」 ● 】 ● ● ・ 』・<br>類到「Blogroll」之下。                                                                                       |                                   |
| 条(E) 規制() (計算) (注意) (注意) (計算) (注意) (注意)                                                                                                    | ▼ @ Poemmond )<br>R:<br>编删除後,並不<br>注添分类                                                                                                    | <ul> <li>登入</li> <li>登 報款,</li> <li>*會開除該分類的所屬文章和</li> <li>頁</li> <li>分類名相</li> <li>上層分:</li> <li>描述:(可)</li> </ul>                                                                                                    | 鏈結。而是將原本分類下的文:<br>稿:<br>頁: <u>無</u> ▼<br>(熱)                                                                                                    | 章重新歸始到「 <b>未分類</b> 」                                 | 之下,魏結重新歸                                     | 「加 ・ D 」 「勝 ・ L <sup>2</sup><br>類到「Blogroll」之下。                                                                           |                                   |
| (E) 規制 (注意) (注意)                                                                                                    | ▼ Ø Pommond →<br>R:<br>類開新後,並不                                                                                                    | 登入 愛 羅政,<br>*會刪除該分類的所屬文章和<br>頁<br>分類名<br>上層分計<br>描述:(可<br>描述:(可)                                                                                                    | 續:<br>(無)<br>(無)<br>(無)<br>(二)<br>(二)<br>( | 章重新辦旗詞「未 <b>分類</b> 」                                 | 之下,魏结重明歸                                     | <u>聞</u> <b>D</b> 機可 で                                                                                                    |                                   |
| ★① 規制() ★ 28 注意 第分:                                                                                                    | ▼ Ø Pommond )<br>R:<br>類開時後,並不                                                                                                    | <ul> <li>登入 ● 探款・</li> <li>・會刪除該分類的所屬文章和</li> <li>頁</li> <li>分類41</li> <li>上層分類</li> <li>描述:(□</li> </ul>                                                                                                    | 續:<br>無<br>(魚)                                                                                                    | 章重新辦項到「 <b>未分類</b> 」                                 | 之下,魏結重明歸                                     | 如 <b>『</b> 】 博 化                                                                                                    |                                   |
| ★ (1) 長期(1) ★ (1) ★ (1) </td <td>▼ @ Poemood )<br/>#:<br/>類開時後、並不</td> <td><ul> <li>登入</li> <li>登 郵款:</li> <li>管制除該分類的所屬文章和</li> <li>百</li> <li>分類名     <li>上層分類     <li>描述:(□     </li> </li></li></ul></td> <td>鍵結。而是將原本分類下的文:<br/>續:<br/>無 ▼<br/>(無)</td> <td>₽重新鋼模到「<b>未分類</b>」</td> <td>之下,魏結重明歸</td> <td>「加」 し 一時 し」<br/>「新創」「Blogroll」之下。<br/>「新創」「Blogroll」</td> <td>病員(2) - ③ 工具(0) -</td>                                                                                                    | ▼ @ Poemood )<br>#:<br>類開時後、並不                                                                                                    | <ul> <li>登入</li> <li>登 郵款:</li> <li>管制除該分類的所屬文章和</li> <li>百</li> <li>分類名     <li>上層分類     <li>描述:(□     </li> </li></li></ul>                                                                                                    | 鍵結。而是將原本分類下的文:<br>續:<br>無 ▼<br>(無)                                                                                                    | ₽重新鋼模到「 <b>未分類</b> 」                                 | 之下,魏結重明歸                                     | 「加」 し 一時 し」<br>「新創」「Blogroll」之下。<br>「新創」「Blogroll」                                                                        | 病員(2) - ③ 工具(0) -                 |
|                                                                                                    | <ul> <li>         Premuoad         →         Permonal         x:         ·         域期時後,並不         if 添,分类         /         /         /</li></ul>                                                                                                    | 登入 ● 环、 ○ 市間除該分類的所屬文章和 ○ 首開除該分類的所屬文章和 ○ 「」 ○ 「」 ○ | <ul> <li>2. 通: </li> <li>通: </li> <li>. </li> <li>. &lt;</li></ul>                                                                                                    | ₽重新銅模到「 <b>未介類</b> 」                                 | 之下,魏始重明歸                                     | 「<br>類到「Blogroll」之下。                                                                                                    | (注) ↓ ② 工具(③) ×                   |
| (E) 規制()                                                                                                    | ▼ @ Poemood →<br>R:<br>新期勝條,並不                                                                                                    | <ul> <li>登入</li> <li>登 報款 →</li> <li>10 御時誌分類的所屬文単和</li> <li>頁</li> <li>月</li> <li>分類名は</li> <li>上層分封</li> <li>猶速:(可</li> </ul>                                                                                                    | 鍵結。而是將原本分類下的文:<br>額: 無 ▼<br>(魚)                                                                                                    | 章重新歸始到「未分類」<br>章重新歸始到「未分類」<br>S<br>wordpress-mu-1.2. | 之下・録結重明録 <u> 「 古方封論区</u><br>3-2.2.1 − 0.31 表 | 「<br>「<br>類<br>町<br>「<br>Blogroll」<br>之下。<br>第<br>二<br>二<br>一<br>一<br>一<br>一<br>一<br>一<br>一<br>一<br>一<br>一<br>一<br>一<br>一 | 新貝(2) - (3) 工具(0) -<br>○<br>た分類 > |
| ★ 100 1000 1000 1000 1000 1000 1000 100                                                                                                    | <ul> <li>         Poemood         <ul> <li></li></ul></li></ul>                                                                                                    | <ul> <li>登入</li> <li>登録()</li> <li>管酬除款分類的所屬文章和</li> <li>百</li> <li>分類名相     <li>上層分引     <li>描述:(~     <li>(~     <li>(~     <li>(~     <li>(~     <li>(~     <li>(~     <li>(~     <li>(~     <li>(~     <li>(~     <li>(~     </li> </li></li></li></li></li></li></li></li></li></li></li></li></li></ul>                                                                                                    | 鍵結。而是將原本分類下的文:<br>適:<br>魚<br>(魚)                                                                                                    | 章重新頒模到「未分類」<br>章重新頒模到「未分類」<br>S<br>wordpress-mu-1.2  | 之下,歸結重明歸<br><u>官方討論国</u><br>3-2.2.1 — 0.31 和 | 「加」 し」 (特) (2)<br>類到「Blogroll」之下。<br>第3                                                                                   | 新貝(2) - (3) 工具(0) -               |

6. 評論

6.1 可檢視評論者的評論,可以進行編輯或刪除。

6.2 若有待審核的評論時,會顯示數字,讓使用者審核。

| 🧭 張默 > 編輯評論 — WordPress - Windows Internet Explorer                                                                                                    |                         |                        |
|----------------------------------------------------------------------------------------------------|-------------------------|------------------------|
| 🚱 🕤 👻 🙋 http://dcc.ndhu.edu.tw/poemroad/jang-mo/wp-admin/edit-comments.php                                                                                                    | 🖌 🗲 🗙 Live Search       | <b>P</b> •             |
| 檔案· [] 编辑· [] 檢視· [Y] 我的最爱(A) 工具(T) 說明(H)                                                                                                    |                         | 🇞 👻                    |
| 😪 🏟 😪 ▼ 🏉 Poemblog 🏉 運転 > 編輯評論 — Wor ×                                                                                                    | 🏠 - 🔝 - 🖶 - 📴 網頁(2) - 🤅 | );工具(() • <sup>*</sup> |
| · 張默( <b>徐閱/網誌 &gt;</b> )                                                                                                    | 您好, <b>詩路管理員。</b> [登出,) | 個人資料] 🔼                |
| 管理首頁 網話管理 撰寫 管理 <mark>評論</mark> Blogroll 外觀 外掛程式 網誌成員 一般遵項                                                                                                    |                         |                        |
| 計論 待春後的計論(0)                                                                                                    |                         |                        |
| 評論                                                                                                    |                         |                        |
|                                                                                                    |                         |                        |
| <ol> <li><b>黃上</b>   crystal_huang@knsi.com.tw   IP: 211.21.34.36</li> <li>界面的設計不容易了解,<br/>我來過此網站多次,至今還不知道到區要如何查詢<br/>有點懊惱,選了典藥詩人-洛夫,但網頁卻不會呈現出來,建讓可再修改。</li> <li>9月11,3:29 PM - [編輯   删除   未核准   垃圾 ] - 作家年表大事年表</li> </ol> |                         |                        |
|                                                                                                    | 0.32 秒                  | ×                      |
| ▲ 已完成,但是網頁發生錯誤。                                                                                                    | 網際網路                    | 🔍 100% 🔻 🔡             |

7. 外觀

可檢視目前使用的佈景主題,以及可以使用的佈景主題,如要更換佈景只需 點選該佈景即可。

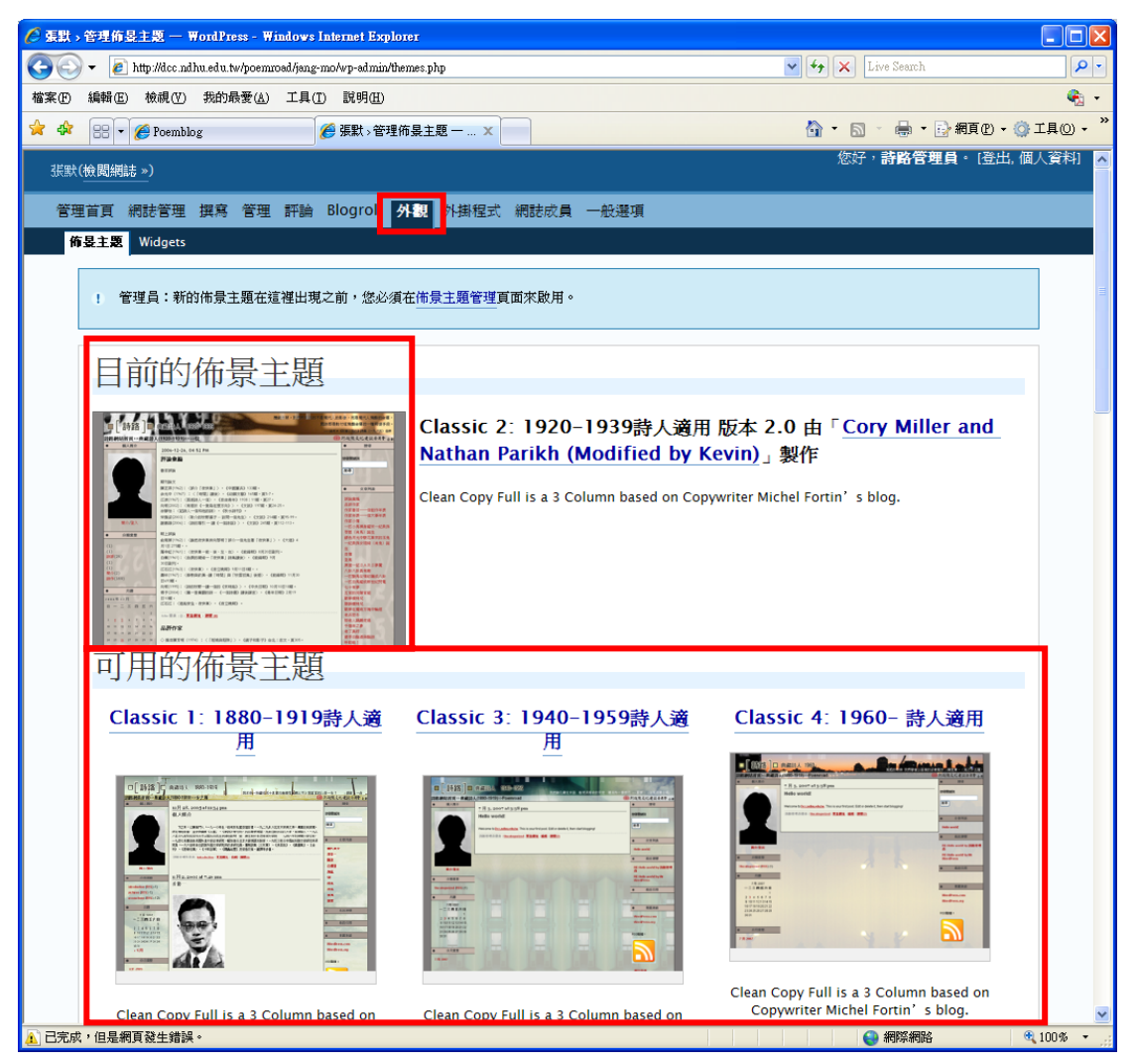

8. 網誌成員

讓使用者可以新增網誌成員一起編輯管理該網誌。

| 🖉 張默 🤉     | 網誌成員 -           | - WordPress - Wind      | ows Inter  | net Explorer           |                          |                  |                   |  |
|------------|------------------|-------------------------|------------|------------------------|--------------------------|------------------|-------------------|--|
| $\Theta$   | 🔻 🥖 http         | ://dcc.ndhu.edu.tw/poei | nroad/jang | mo/wp-admin/users.php  | <b>*</b>                 | ← X Live Search  | <mark>،</mark> ح  |  |
| 檔案Œ        | 編輯( <u>E</u> ) 移 | 微視(型) 我的最愛(▲            | ) 工具(      | [) 説明(出)               |                          |                  | 🧞 🔹               |  |
| 🚖 🏟        | 88 - 🏉           | Poemblog                |            | 🏉 張默 > 網誌成員 — Wor 🗙 📃  |                          | 🏠 • 🔊 - 🖶 • 🕞 網頁 | (P) • ③ 工具(O) • " |  |
| 犹默(後期網結 ») |                  |                         |            |                        |                          |                  |                   |  |
| 管理         | 首頁 網話            | 管理 撰寫 管理<br>個人發料        | I 評論       | Blogroll 外觀 外掛程式 編誌成   | 員一般選項                    |                  |                   |  |
|            |                  |                         |            |                        |                          |                  |                   |  |
|            | 依使               | 用者身                     | 分排         | 序                      |                          |                  |                   |  |
|            |                  |                         | 搜尋         | 網誌成員 »                 |                          |                  |                   |  |
|            | 下面顯              | 示(1)位成員                 |            |                        |                          |                  |                   |  |
|            | 1 111,194        |                         |            |                        |                          |                  | _                 |  |
|            | 管理員              |                         |            |                        |                          |                  |                   |  |
|            | ID               | 使用者名稱                   | 名稱         | 信箱                     | 網站                       | 動作               |                   |  |
|            | 1                | admin                   |            | poeme@mail.ndhu.edu.tw | dcc.ndhu.edu.tw/poemroad | 觀看文章(共 61 篇)     | 編輯                |  |
|            | 更新選              | 取                       |            |                        |                          |                  |                   |  |
|            | C                | 移除所彈取的網討                | 成昌。        |                        |                          |                  |                   |  |
|            | C                | 將所選取的使用者                | 身分設定       | 成:管理員 💙                |                          |                  |                   |  |
|            |                  |                         |            |                        |                          |                  |                   |  |
|            |                  |                         |            | 更新》                    |                          |                  |                   |  |
|            |                  |                         |            |                        |                          |                  |                   |  |
|            | 從社               | 群中來;                    | 增加         | 1使用者                   |                          |                  | _                 |  |
|            |                  |                         |            | 輸入其他使用表的 F-mail 信箱本増加/ | 山棚到彻前編註。                 |                  |                   |  |
|            |                  |                         |            |                        | - 94640 CH 12            |                  |                   |  |
|            |                  |                         |            | 使用者的信箱:                |                          |                  | _                 |  |
|            |                  |                         |            | 身分: 訂閱者 💙              |                          |                  |                   |  |
|            |                  |                         |            |                        | 增添使用者 »                  |                  |                   |  |
| Ļ          |                  |                         |            |                        |                          |                  |                   |  |
| 1 已完成      | , 但是網頁發          | ⁺牛錯誤。                   |            |                        |                          | (2) 網際網路         | € 100% -          |  |